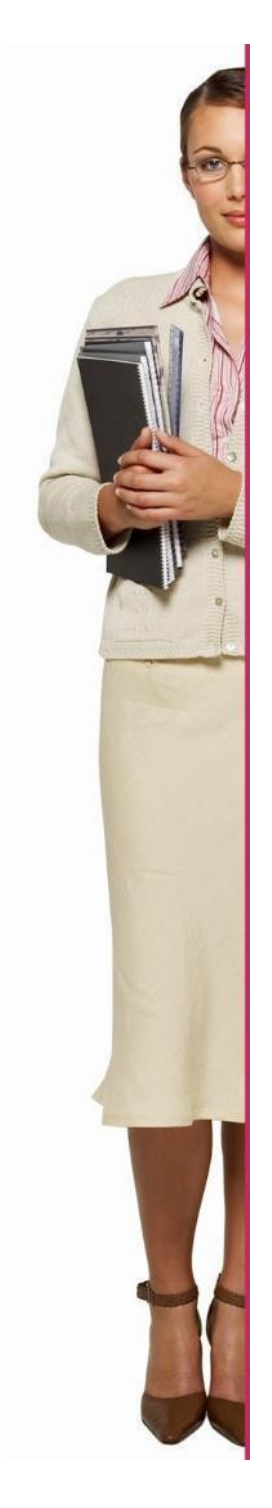

# **EURES ITALIA**

# Guida all'utilizzo della piattaforma -ESPOSITORI

## https://www.europeanjobdays.eu/en/videotutorials

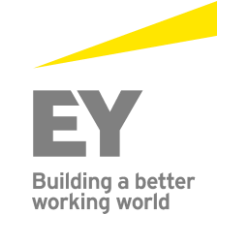

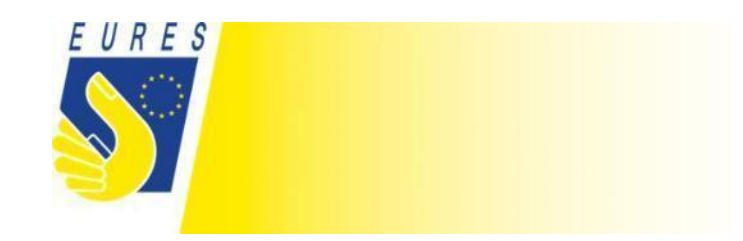

#### **1.** Registrazione Espositore

#### Selezionare la lingua italiana nel menu a tendina in alto a destra

#### 1.1 Registrarsi e connettere il profilo alla propria organizzazione

- a. Cliccare su "Registrazione"
- b. Cliccare su "Crea un account" nel box "Espositore"
- c. Completa con tutte le informazioni e connetti il tuo profilo all'organizzazione che rappresenti
- d. Clicca su "Crea un account"

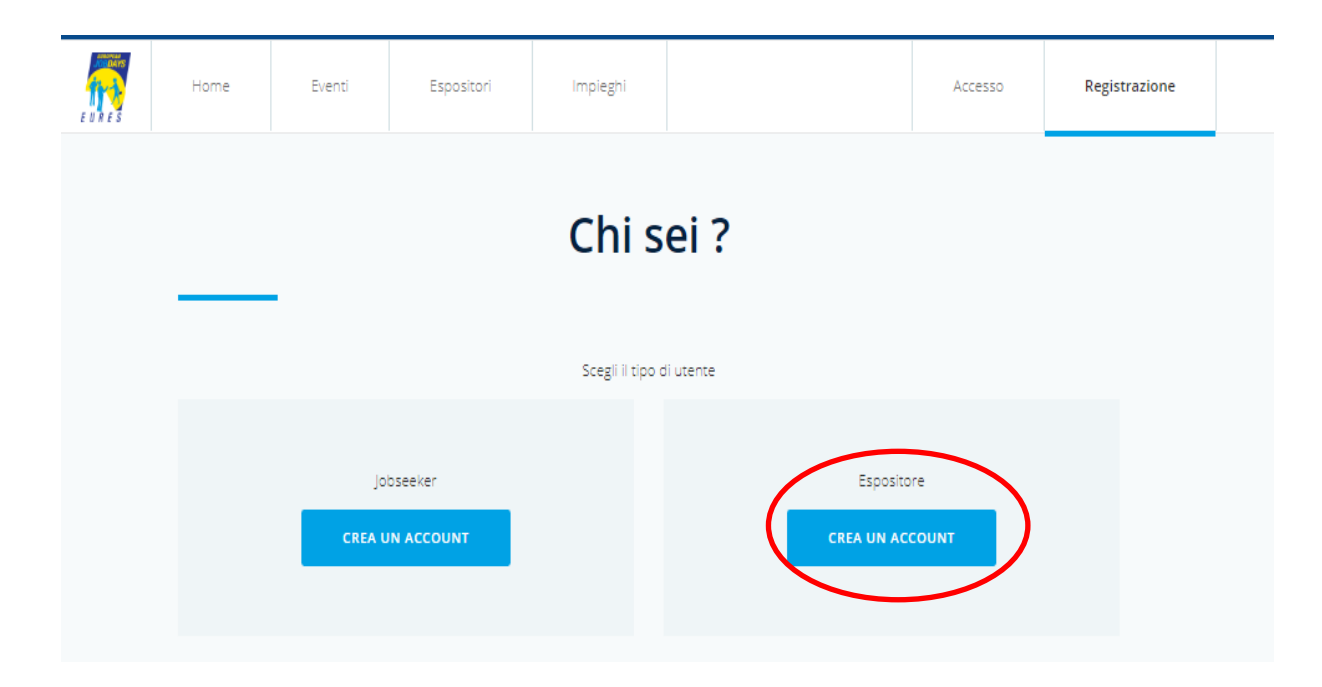

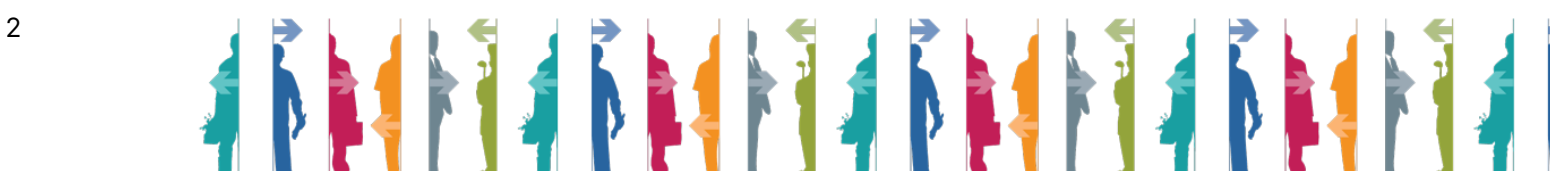

#### 1.2 Effettuare il Login

a. Cliccare su "Login"

3

b. Inserire le proprie credenziali:

| Home |      |           |                                        |                          | SITI PARTNER:     |   | tali    | Bicerca per frase |
|------|------|-----------|----------------------------------------|--------------------------|-------------------|---|---------|-------------------|
|      | Home | Eventi    | Espositori                             | Impieghi                 |                   | ( | Accesso | Rigistrazione     |
|      |      |           |                                        |                          |                   |   |         |                   |
|      |      | -         |                                        | Acces                    | SSO               |   |         |                   |
|      |      |           |                                        |                          |                   |   |         |                   |
|      |      | No        | me utente o indirizzo                  | email *                  |                   |   |         |                   |
|      |      | È p<br>Pa | ossibile accedere con il r<br>ssword * | ome utente o l'indirizzo | e-mail assegnati. |   |         |                   |
|      |      | c         | ampo password è case s                 | ensitive.                |                   |   |         |                   |
|      |      | Ha        | i dimenticato la passwo                | ord?                     |                   |   |         |                   |
|      |      |           |                                        | ACCESS                   | 0                 |   |         |                   |

ATTENZIONE: se si è già in possesso di un account, dopo il login è necessario REGISTRARSI al NUOVO EVENTO! DA: MY PANEL – MY EVENT – REGISTER FOR ANOTHER EVENT

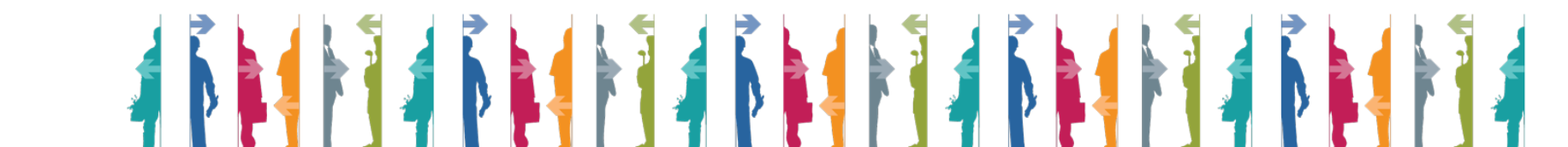

#### 1.3 Pubblicare una vacancy

- a. Clicca su "Manage my jobs" e poi su "Add new job"
- b. Importa le vacancies dal portale EURES oppure inserisci manualmente tutte le informazioni
- c. Le sezioni che saranno usate per incrociare le vacancies sono "Job title", "Occupation field", "Education level", "Education field", "Language skills", "Required ESCO skills"
- d. Clicca su "Save" alla fine della pagina

| MANAGE MY JO                  | DBS                                             |                      | ADD NEW JOB                                                                                                    |
|-------------------------------|-------------------------------------------------|----------------------|----------------------------------------------------------------------------------------------------|
|                               |                                                 |                      |                                                                                                    |
| Mynanel                       | Phrase search                                   | Available for event  | in you have already registered a job vacancy with a vubit employment service from one of the countries participating in EUKES, you can<br>import it here. Otherwise, please skip this step and enter the content manually below.  |
| wy panel                      | Phrase search                                   | -Any-                | Country where the job has been published                                                                                                    |
| Mvievents                     | Search for job title                            | Enter event name     | EURES Central Database                                                                                                    |
|                               | Workplace country                               | Occupation field     | If you have already registered a job vacancy with a Public Employment Service from one of the countries participating in EURES, you can<br>import it here. Otherwise, please skip this step and enter the content manually below. |
| Manage my jobs                | - Any -                                         | * - Any -            | v Reference number                                                                                                    |
| Video tutoriais               | Sector                                          | Education level      | IMPORT                                                                                                    |
| FAQ                           | - Any -                                         | • Any -              | · · · · · · · · · · · · · · · · · · ·                                                                                                    |
| Access to online chat         |                                                 | APPLY                | Basic information                                                                                                    |
| WAAT Ltd                      |                                                 |                      | Job title *                                                                                                    |
| Set interview timeslots       |                                                 |                      |                                                                                                    |
| Job applications / Interviews | <u>IT Specialist</u>                            |                      | Date of expiry + 17 Jul 2018                                                                                                    |
| View my organisation          | Available for event: EJD training in Strasbourg | g for EURES Advisers | E.g., 25 Apr 2018<br>Description *                                                                                                    |
| Edit my organisation          | -                                               |                      | Lefit 🔋 Delete                                                                                                    |

#### 1.4 Programma l'orario del colloquio

- a. Clicca su "Set interview timeslots" nella parte sinistra della colonna
- b. Clicca su "Edit timeslots" sotto l'evento che vuoi programmare

| My panel                   | Video tutorial                                                                                                    |
|----------------------------|----------------------------------------------------------------------------------------------------|
| My events                  | Watch this video tutorial to learn more about how to set up the interview agenda for exhibitors on the European Job Days platform.                                                                                                    |
| Video tutorials            |                                                                                                    |
| FAQ                        | INTERVIEWS TIMESLOTS                                                                                                    |
| Access to online chat      |                                                                                                    |
|                            | <ul> <li>EJD training in Strasbourg for EURES Advisers</li> </ul>                                                                                                    |
| WAAT Ltd                   | Strasbourg, France                                                                                                    |
| Set interview timeslots    | 09502.09510 095112.1000 10502.1030 10502.1030 10502.1130 11502.1130 11502.1250 12502.1250 12502.1250 12502.1250 12502.1250 12502.1250 12502.1250 12502.1250 12502.1250 12502.1250 12502.1250 12502.12502.1250 |
| ob apprecisions interviews | Available<br>timesiot(s) 101.07.2018 n/a n/a n/a n/a n/a n/a n/a n/a n/a n/a                                                                                                    |
| View my organisation       |                                                                                                    |
| Edit my organisation       | EDIT TIMESLOTS                                                                                                    |
| My organisation events     |                                                                                                    |
| Manage organisation jobs   |                                                                                                    |
|                            |                                                                                                    |
|                            |                                                                                                    |

- c. Clicca una volta sul timeslot per cambiarlo in "ONSITE"
- d. Clicca due volte sul timeslot per modificarlo in "ONLINE"
- e. Clicca tre volte sul timeslot per riportarlo a "N/A"
- f. Clicca su "Save timeslots" per salvare la programmazione

| Set timeslot    | 5               |                                    |                                    |                                    |                                    |                                    |                                    |                                    |                                    |                                    |                                    |                                    |                                    |                                    |                                    |                                    |                                    |                                    |                                    |                                    |                                    |                                    |                                    |                                    |            |
|-----------------|-----------------|------------------------------------|------------------------------------|------------------------------------|------------------------------------|------------------------------------|------------------------------------|------------------------------------|------------------------------------|------------------------------------|------------------------------------|------------------------------------|------------------------------------|------------------------------------|------------------------------------|------------------------------------|------------------------------------|------------------------------------|------------------------------------|------------------------------------|------------------------------------|------------------------------------|------------------------------------|------------------------------------|------------|
| In order to mar | k your intervie | w availabili                       | ty, select p                       | referred tir                       | meslots fro                        | m the list b                       | pelow. Dep                         | ending on                          | the event,                         | you can m                          | ark your a                         | vailability a                      | s "onsite" a                       | and/or "onl                        | line". To ch                       | ange this s                        | tatus, click :                     | several tim                        | es on the s                        | elected tim                        | ie box. To                         | confirm cha                        | anges, click                       | on "Save T                         | ïmeslots". |
| The timeslots y | ou are about t  | o select are                       | e based on                         | the time z                         | one set in j                       | your user a                        | account set                        | tings (Euro                        | ope/Brusse                         | ls) and ma                         | ay very fron                       | n the event                        | t local time                       | . If you wisl                      | h to chang                         | e your time                        | zone setti                         | ngs, go to '                       | <u>Edit my ac</u>                  | <u>count</u> " and                 | select a ne                        | w time zor                         | ne based o                         | n your pref                        | erences    |
| Available       |                 | 09 <sup>00</sup> -09 <sup>30</sup> | 09 <sup>30</sup> -10 <sup>00</sup> | 10 <sup>00</sup> -10 <sup>30</sup> | 10 <sup>30</sup> -11 <sup>00</sup> | 11 <sup>00</sup> -11 <sup>30</sup> | 11 <sup>30</sup> -12 <sup>00</sup> | 12 <sup>00</sup> -12 <sup>30</sup> | 12 <sup>30</sup> -13 <sup>00</sup> | 13 <sup>00</sup> -13 <sup>30</sup> | 13 <sup>30</sup> -14 <sup>00</sup> | 14 <sup>00</sup> -14 <sup>30</sup> | 14 <sup>30</sup> -15 <sup>00</sup> | 15 <sup>00</sup> -15 <sup>30</sup> | 15 <sup>30</sup> -16 <sup>00</sup> | 16 <sup>00</sup> -16 <sup>30</sup> | 16 <sup>30</sup> -17 <sup>00</sup> | 17 <sup>00</sup> -17 <sup>30</sup> | 17 <sup>30</sup> -18 <sup>00</sup> | 18 <sup>00</sup> -18 <sup>30</sup> | 18 <sup>30</sup> -19 <sup>00</sup> | 19 <sup>00</sup> -19 <sup>30</sup> | 19 <sup>30</sup> -20 <sup>00</sup> | 20 <sup>00</sup> -20 <sup>30</sup> | 2030-2100  |
| timeslot(s)     | ⊟<br>01.07.2018 |                                    | ONSITE                             |                                    | ONLINE                             | ONLINE                             | ONLINE                             |                                    | ONSITE                             |                                    | ONLINE                             | ONSITE                             | n/a                                | ONLINE                             | ONLINE                             | n/a                                | ONSITE                             | ONSITE                             | ONSITE                             | ONSITE                             |                                    |                                    |                                    |                                    |            |
|                 |                 |                                    |                                    |                                    |                                    |                                    |                                    |                                    |                                    |                                    |                                    |                                    |                                    |                                    |                                    |                                    |                                    |                                    |                                    |                                    |                                    |                                    |                                    |                                    |            |
|                 |                 |                                    |                                    |                                    |                                    |                                    |                                    |                                    |                                    |                                    |                                    |                                    |                                    |                                    |                                    |                                    |                                    |                                    |                                    |                                    | CAN                                | CEL                                | Si                                 | AVE TIMES                          | LOTS       |

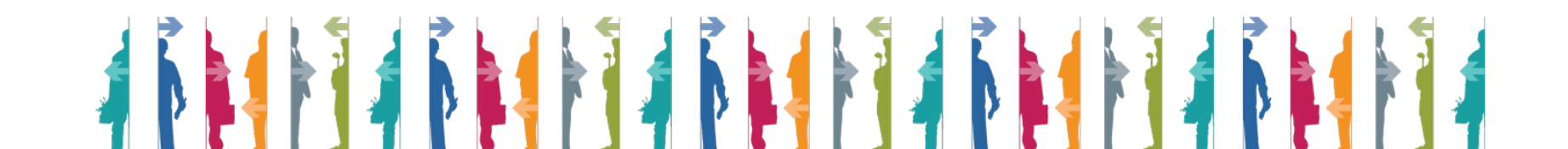

- g. Clicca su "Job applications/interviews"
- h. Per approvare/rifiutare la richiesta di colloquio clicca su "Decline" o "Invite"

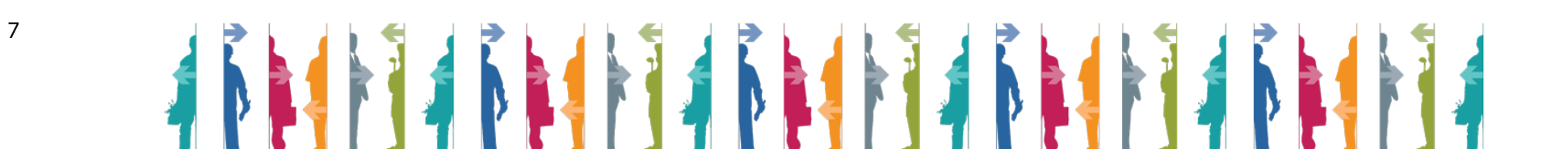

| MY INTERVIEWS                 | ✓ EJD training in   | Strasbourg         | for EURES Advisers                                               |                             |                |
|-------------------------------|---------------------|--------------------|------------------------------------------------------------------|-----------------------------|----------------|
|                               | Not scheduled       |                    |                                                                  |                             |                |
|                               | Invited N           | lot set            | Pepe Pótamo<br>auxiliar de conversación                          | Wait until the jobseeker ch | ooses timeslot |
| My panel                      | Invited N           | Not set            | <b>Testing Jobseeker2</b><br>Myyjä                               | Wait until the jobseeker ch | ooses timeslot |
| My events                     | Invited             | Not set            | Testing Jobseeker2<br>Analytical chemist with expertise in GC-MS | Wait until the jobseeker ch | ooses timeslot |
| Manage my jobs                | Declined            | Not set            | <b>Pepe Pótamo</b><br>Myyjä                                      |                             |                |
| Video tutorials               | Invited             | lot set            | Pepe Pótamo<br>BARISTI E E PROFESSIONI ASSIMILATE                | Wait until the jobseeker ch | ooses timeslot |
| FAQ                           | Applied             | Not set            | Pepe Pótamo<br>Analytical chemist with expertise in GC-MS        | DECLINE                     | INVITE         |
| Access to online chat         | 4                   |                    | Show all                                                         |                             |                |
|                               |                     |                    |                                                                  |                             |                |
| WAAT Ltd                      |                     |                    |                                                                  |                             |                |
| Sat integriour timestate      | ✓ EJD training in   | Lisbon for         | EURES Advisers                                                   |                             |                |
|                               | STATUS TIME (EUROPE | E/BRUSSELS - CEST) | JOBSEEKER'S NAME                                                 | NEXT ACTIO                  | V(S)           |
| Job applications / Interviews | Applied N           | lot set            | <b>Pepe Pótamo</b><br>ENFERMEROS PARA HOSPITAL REINO UNIDO       | DECLINE                     | INVITE         |
| View my organisation          | Applied N           | lot set            | Pepe Pótamo<br>bartender                                         | DECLINE                     | INVITE         |
| Edit my organisation          | Applied             | lot set            | <b>Pepe Pótamo</b><br>Meteor developer                           | DECLINE                     | INVITE         |
| My organisation events        | Applied N           | lot set            | Pepe Pótamo<br>superior civil engineer                           | DECLINE                     | INVITE         |
| Manage organisation jobs      | Applied N           | lot set            | Pepe Pótamo<br>DUTCH CORPORATE SALES REPRESENTATIVE              | DECLINE                     | INVITE         |
|                               | Applied N           | lot set            | Training Jobseeker<br>ENFERMEROS PARA HOSPITAL REINO UNIDO       | DECLINE                     | INVITE         |

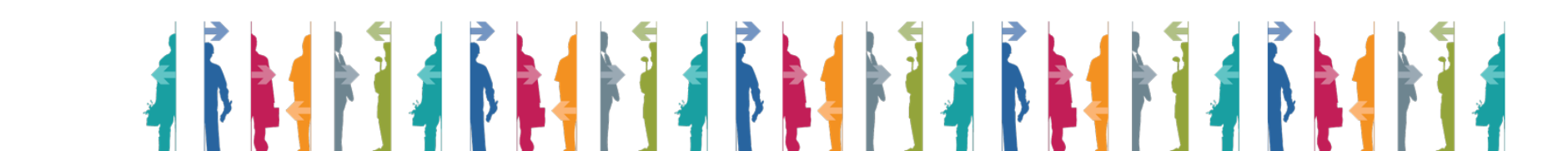

#### 2.1 The online chat/interview schedule

- a. Clicca a sinistra "Job application/interviews"
- b. Scorrere fino alle interviste in programma
- c. (Le seguenti informazioni possono essere trovate solo il giorno previsto per l'incontro con la persona in cerca di lavoro) Clicca su "Start chat" per accedere a Jitsi e iniziare la videochiamata

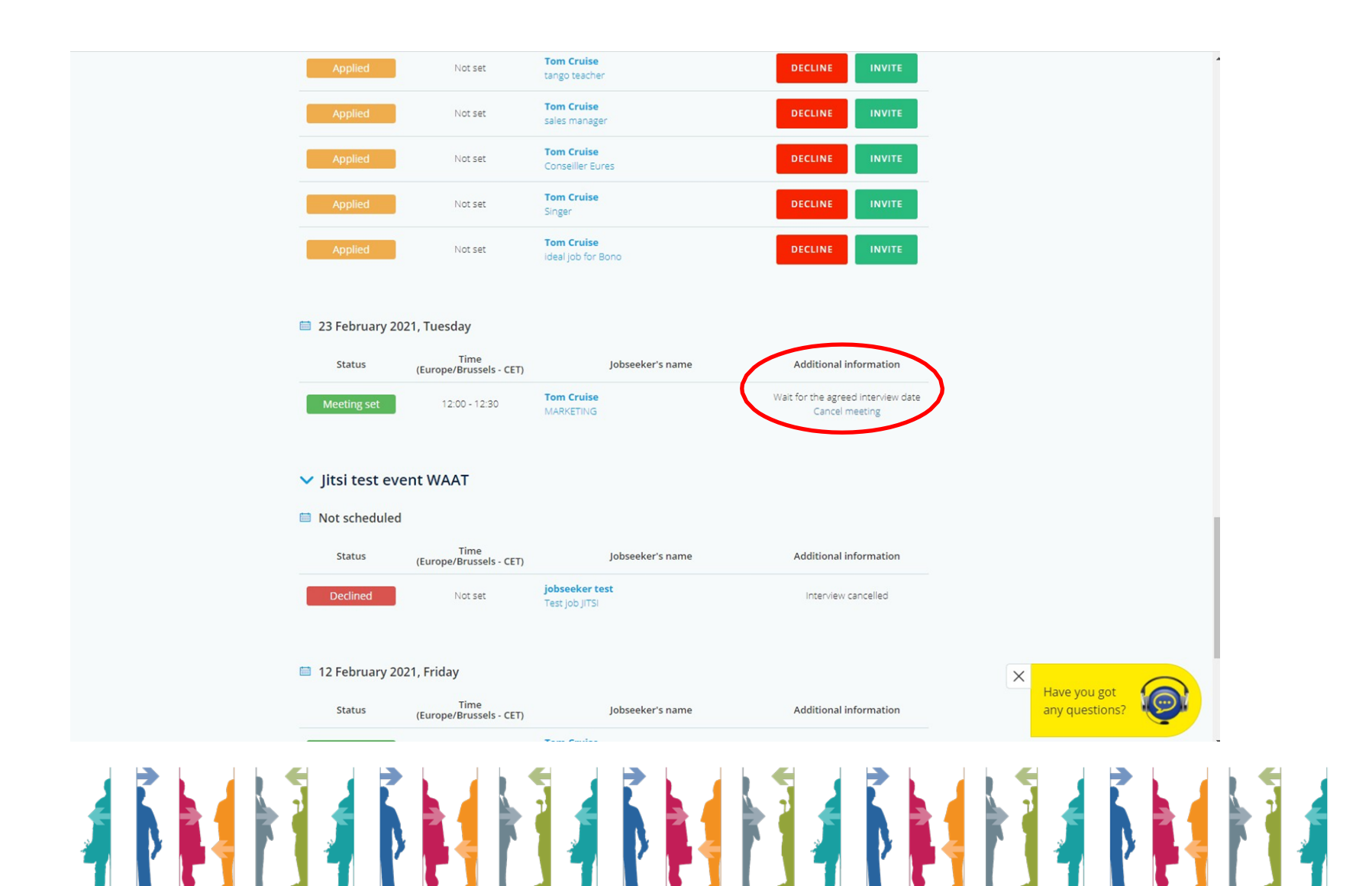

#### **1.6 Come funziona la chat online CHAT WITH EXHIBITOR (per i colloqui non programmati):**

c. Per partecipare alla chat one-on-one durante l'evento, è sufficiente loggarsi ed entrare nella propria pagina espositore, la chat avviene via JITSI. Una volta fatto accesso nel proprio spazio espositivo on line, la sua organizzazione sarà visibile nella lista di "CHAT WITH EXHIBITORS"

E' importante accedere al proprio account EOJD in modo che i candidati possano facilmente individuare e contattare la tua organizzazione (vedi immagine di seguito). Si richiede la disponibilità in chat in chat per almeno due ore.

| HAT V | /ITH | EXHIBITORS                                                  |                 | × |       |
|-------|------|-------------------------------------------------------------|-----------------|---|-------|
| 57    |      | EURES Tirol Unterland                                       | % CALL ON SKYPE |   |       |
| Ø gem | lech | Gémtech Kft. Lorem ipsum dolor sit amet, mandamus prodesset | % CALL ON SKYPE |   |       |
| Lorem | psun | n                                                           | & CALL ON SKYPE |   | HAT V |
|       | XGY  | PSI Technology Kft.                                         | & CALL ON SKYPE |   |       |
|       |      |                                                             |                 |   |       |

Per maggiori informazioni o supporto si prega di contattare: EuresItalyEOJD@anpal.gov.it

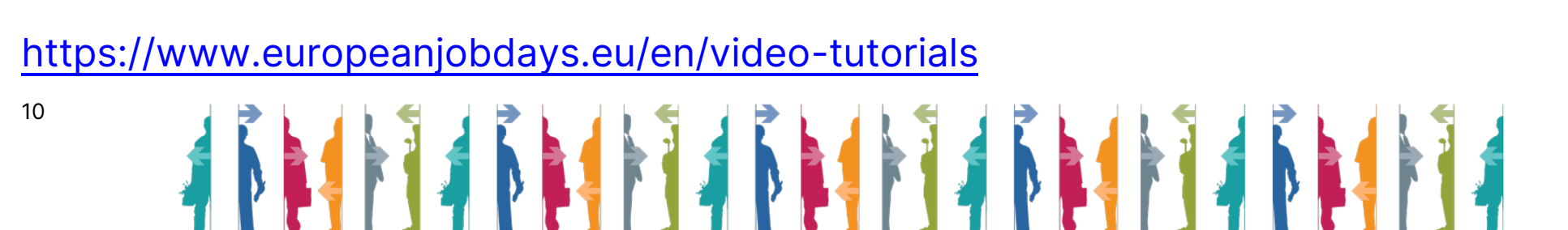

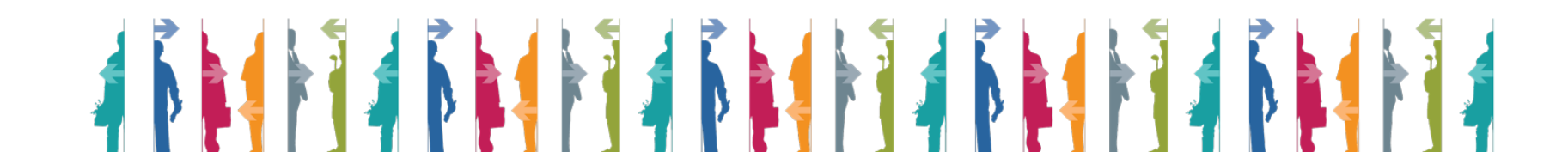

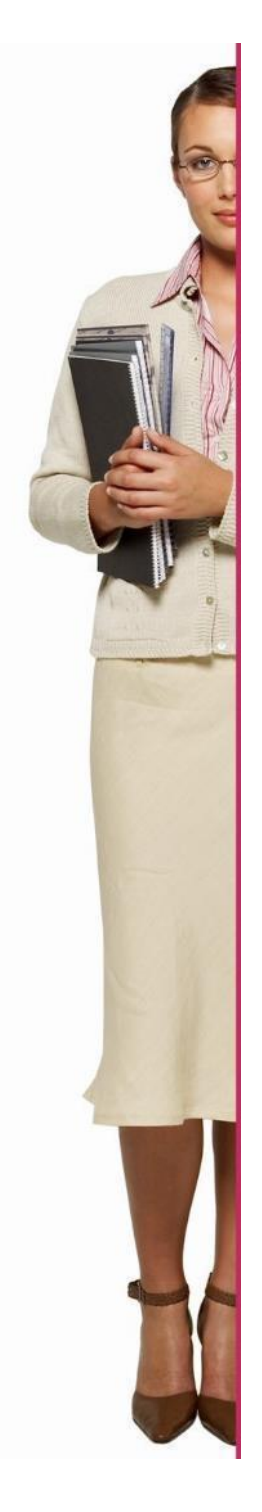

# **EURES - ITALIA**

# **Guida JOBSEEKERS**

Per maggiori informazioni o supporto Trova il tuo consulente qui:

https://www.anpal.gov.it/eures

https://www.europeanjobdays.eu/en/video-

# <u>tutorials</u>

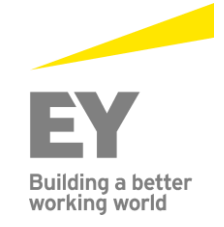

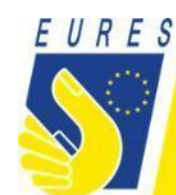

### 1. Accesso come jobseeker

- a. Clicca su "login"
- b. Inserisci le tue credenziali: Login: Password:

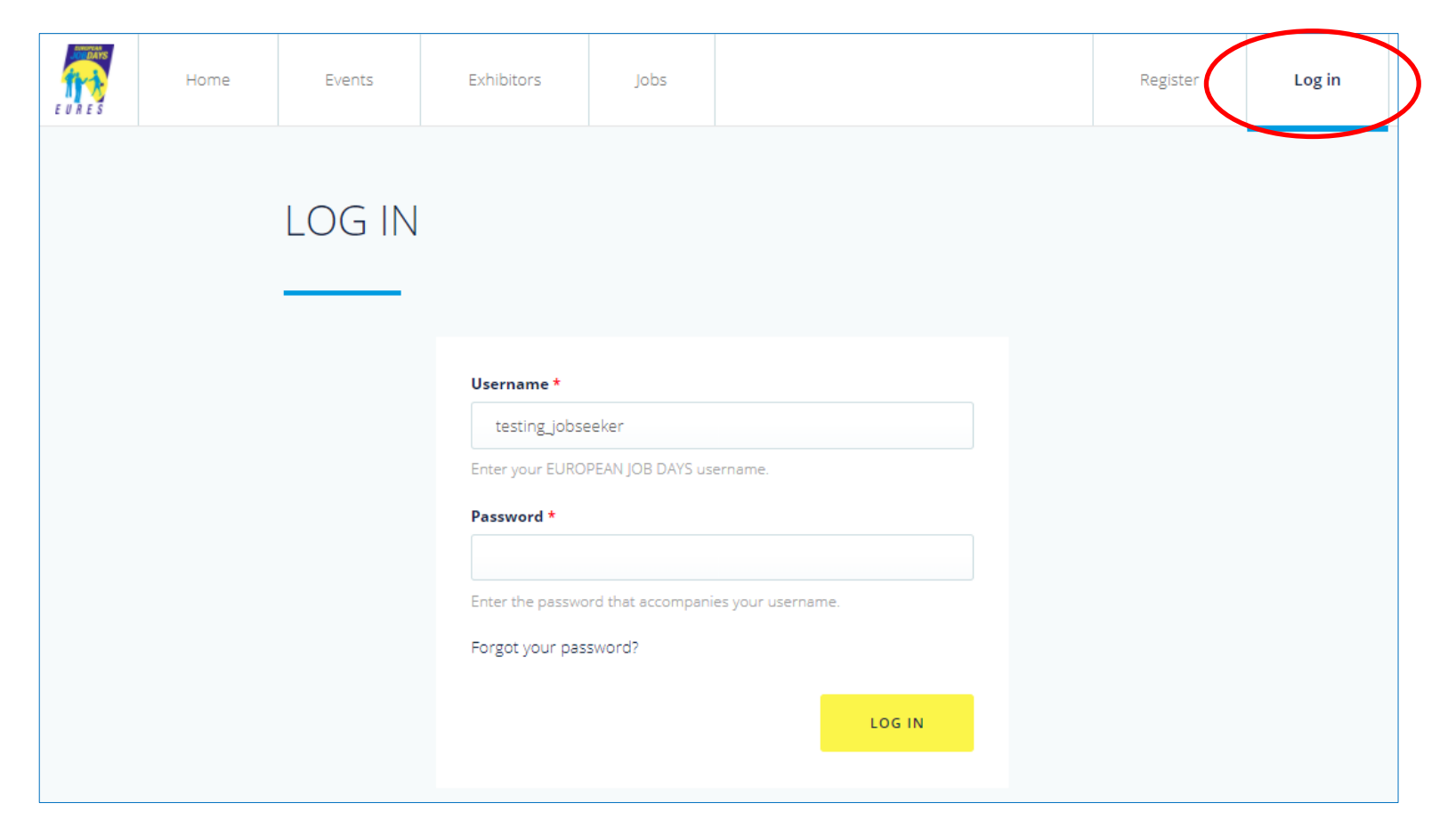

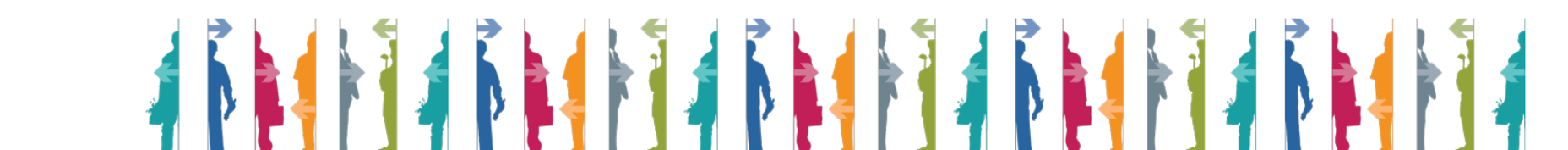

#### 1.1 Gestione dell'account (Inserimento delle informazioni che verranno viste dal datore di lavoro)

- a. Clicca su "Profile settings"
- b. Scorri la pagina verso il basso
- c. Scegli la lingua (le offerte di lavoro verranno rese disponibili in base a questa selezione)
- d. Scegli il settore di istruzione (le offerte di lavoro verranno rese disponibili in base a questa selezione)

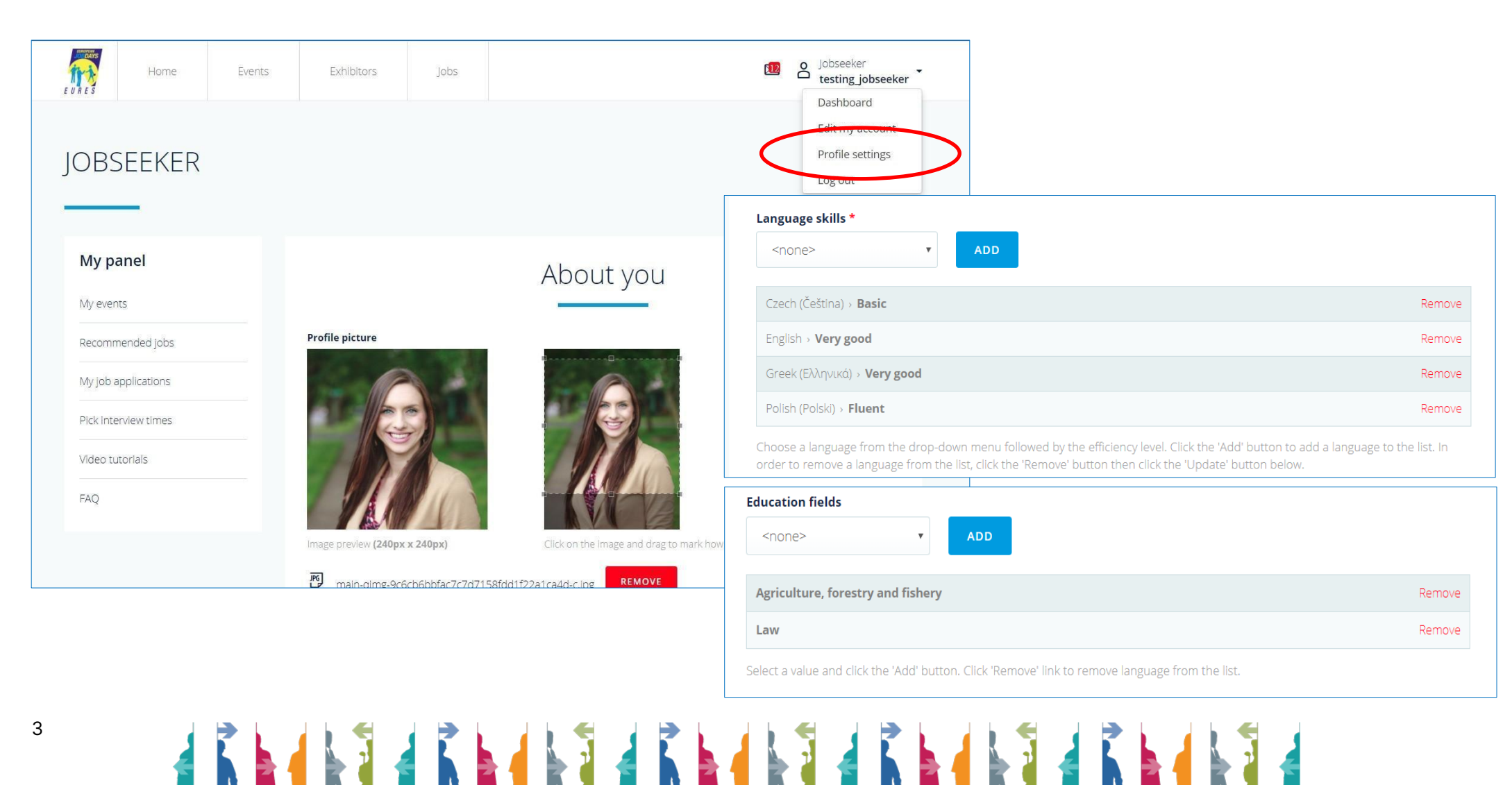

#### **1.2Estrarre il CV dal portale EURES**

- a. Clicca su "Profile settings"
- b. Scorri la pagina verso il basso
- c. Inserisci lo username EURES e il numero dell'account per recuperare il CV dal portale EURES

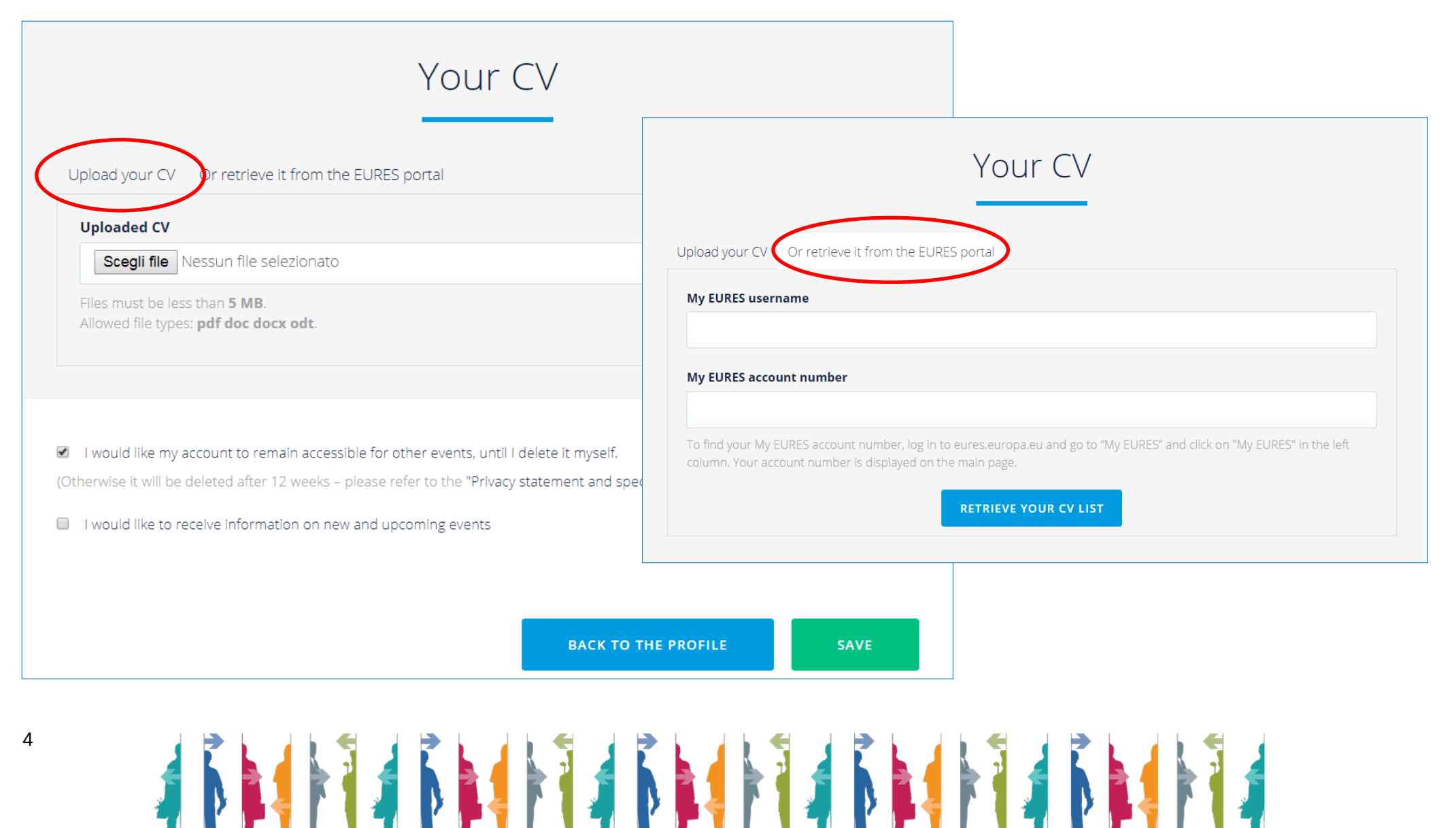

#### 1.3 Cambia password

- a. Clicca su "Edit my account"
- b. Inserisci e conferma la tua nuova password
- c. Clicca su "Save"

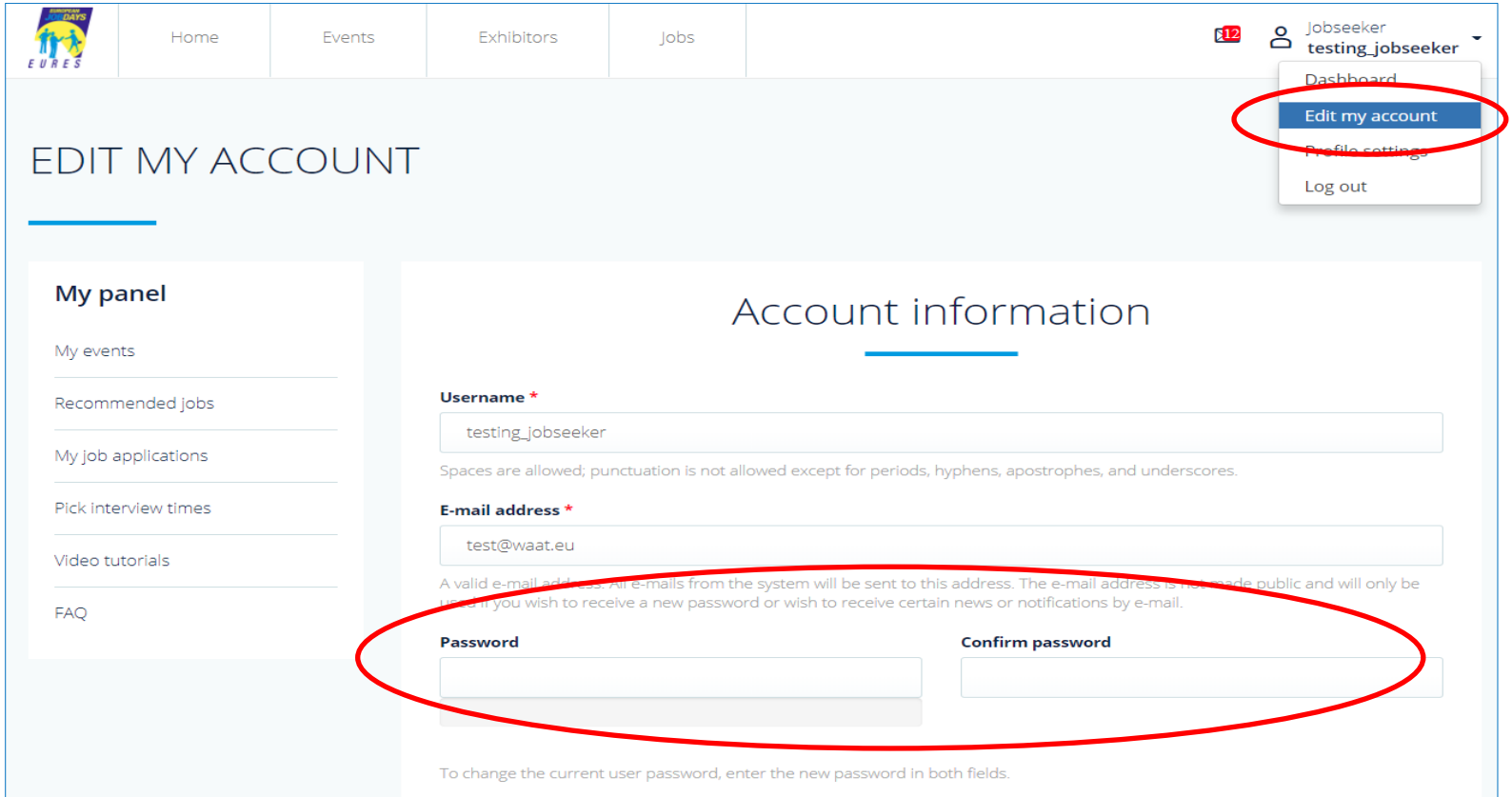

### ATTENZIONE: ANCHE SE SI POSSIEDE GIA' UN ACCOUNT <u>è NECESSARIO REGISTRARSI AD OGNI</u> EVENTO!!! DA: MY PANEL - MY EVENTS - REGISTER FOR ANOTHER EVENT

**1.4Fai application per un'offerta di lavoro** 

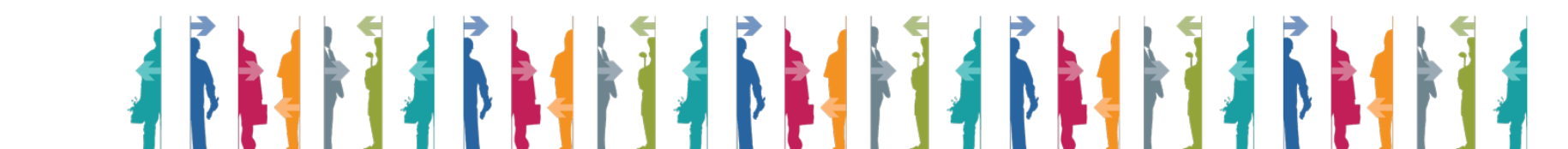

- a. Clicca su "Recommended jobs"
- b. Clicca sul lavoro per cui desideri fare domanda (esempio: RESEARCH ASSISTANT, MENA)
- c. Clicca su "Apply for this jobs"

| ly panel          |                              |                               |                                                                                                    |                                      |
|-------------------|------------------------------|-------------------------------|----------------------------------------------------------------------------------------------------|--------------------------------------|
| y events          | Phrase search                | Workplace country             | RESEARCH ASSISTANT, MENA                                                                                                    | APPLY FOR THIS JOB                   |
|                   | Phrase search                | Choose some options           | Switzerland PERFECT!                                                                                                    |                                      |
| on interface jobs | Sector                       | Education level               |                                                                                                    |                                      |
| job applications  | Choose some options          | Choose some options           | The job offer is available for the following event:                                                                                                    | Job dotails                          |
| k interview times | Occupation                   | Available for event           | EJD training in Lisbon for EURES Advisers - 19 April 2018                                                                                                    | Job details                          |
| deo tutorials     | Choose some options          | Choose some options           | FIXED-TERM JOB VACANCY RESEARCH ASSISTANT Middle East and North Africa Division Application Deadline: May 3, 2018 The Middle                                                                                                    |                                      |
|                   |                              |                               | Information; where possible these contacts will include government officials; 2. Assist with monitoring human rights conditions and<br>documenting abuses by collecting and analyzing information from a wide variety of sources including governments, local media, NGOS,<br>victims, witnesses, and journalists; 3. Follow up on specific cases of human rights violations, as requested by the Egypt Researcher or<br>Libya Researcher; 4. Advise MENA staff on local media advocacy; 5. Under the guidance of the Egypt and/or Libya Researcher, provide<br>written analyses and write-ups of interviews, and, when appropriate, first drafts of briefing papers, letters, news releases, submissions | Workplace country:<br>United Kingdom |
|                   | PROFILE MATCHING<br>PERFECT! | Switzerland<br>United Kingdom |                                                                                                    |                                      |

#### 1.5 Gestisci le posizioni per le quali hai fatto domanda

- a. Clicca su "Jobs" nella parte alta della pagina
- b. Riempi i criteri di ricerca e clicca su "Apply" nella parte in basso a sinistra della pagina
- c. Clicca sull'offerta di lavoro che ti interessa
- d. Clicca su "Apply for this job"

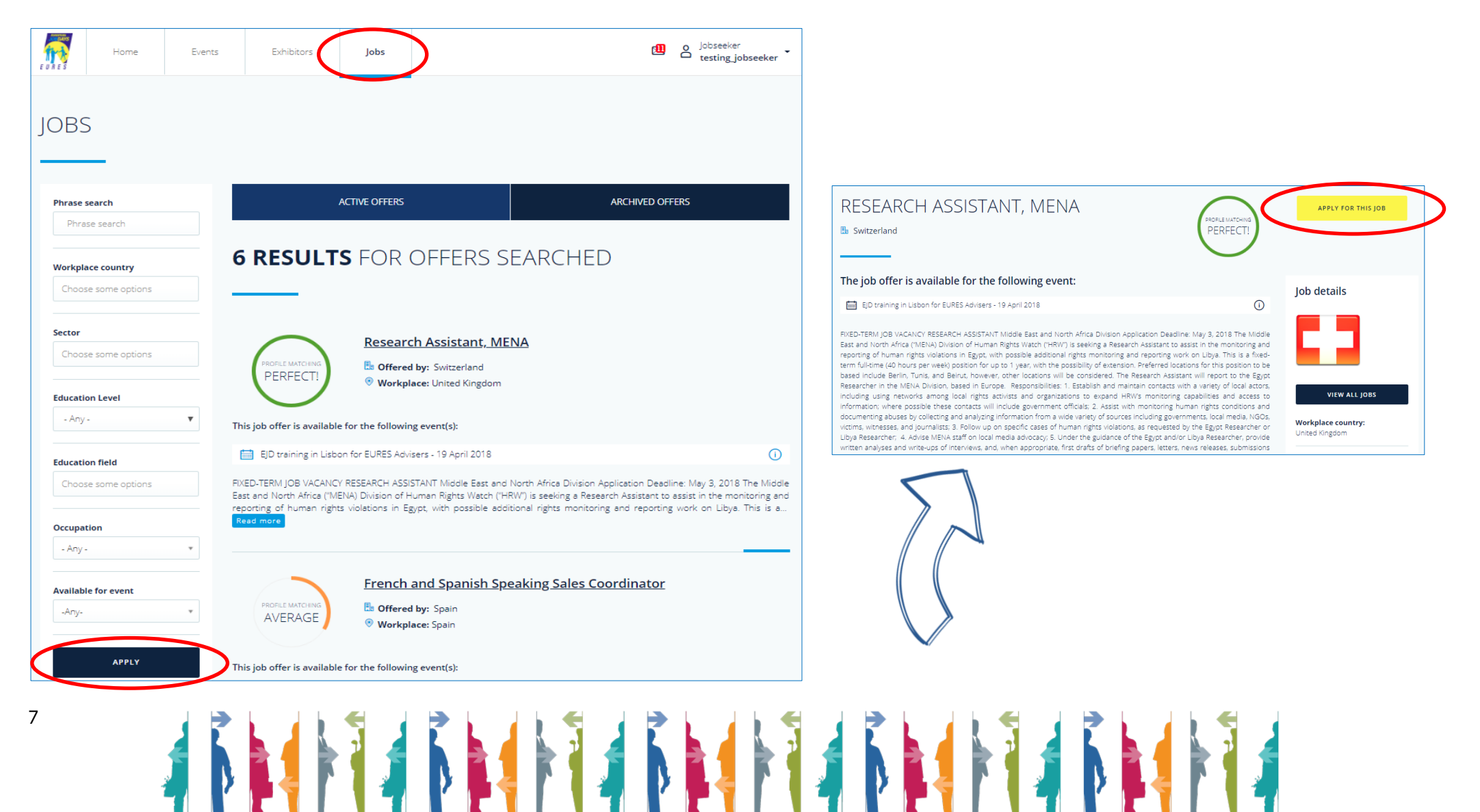

#### 1.6Gestire i miei eventi

- a. Clicca su "Dashboard" per tornare indietro sul tuo profilo
- b. Clicca su "My events"
- c. Clicca su "Register for another event" per iscriverti ad altri eventi disponibili
- d. Seleziona l'evento che desideri e clicca su "Register for this event"

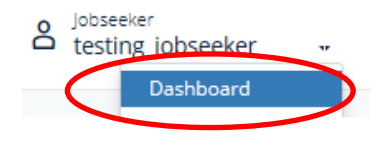

| Home Eve                                    | ents Exhibitors Jobs                                                                                                    | C jobseeker<br>testing.jobseeker | EV | /ENTS                                                   |                                                                                                    |                                                                                                    |
|---------------------------------------------|----------------------------------------------------------------------------------------------------|----------------------------------|----|---------------------------------------------------------|----------------------------------------------------------------------------------------------------|----------------------------------------------------------------------------------------------------|
| MY EVENTS                                   |                                                                                                    | REGISTER FOR ANOTHER EVENT       |    | nter keywords<br>Enter keywords                         | UPCOMING EVENTS                                                                                                  | PAST EVENTS                                                                                                    |
| My panel                                    | UPCOMING EVENTS                                                                                                    | PAST EVENTS                      | Ev | vent location                                           | •                                                                                                    |                                                                                                    |
| My events<br>Recommended jobs               | YOU ARE <b>REGISTERED</b>                                                                                                    | FOR FOLLOWING EVENTS:            | a  | hoose type of event<br>Online event ⊙<br>Onsite event ⊙ | Zentrale Ausla                                                                                                   | Depha                                                                                                    |
| My job applications<br>Pick interview times | EJD training in Strasbourg for EURES Ac                                                                                                    | lvisers                          | I  | APPLY<br>RESET FILTERS                                  | 24 April 2018     und Fachvermi                                                                                  | 0 15-16 June 2018                                                                                                    |
| FAQ                                         | Date: 1 July 2018<br>Event type:   Onsite event (Strasbourg, France)  On  Construction  Construction  Date: 1 July 2018  Date: 1 July 2018  Date: 1 J | line event                       |    | _                                                       | Onsite event (Bonn, Germany)     @ Online event     This is an event created for testing purposes for the German | Online European Job Days - Polard     Online event     Online event     Are you looking for qualified employees from sbross? Are you    |
|                                             | EJD training in Lisbon for EURES Advise                                                                                                    | <u></u>                          |    |                                                         | ZAVI, Read more                                                                                                  | looking for job? Do you consider taking a job in another<br>Europeen country? Check this out and visit Katowice - Kraków<br>On-line Job |
|                                             | Date: 22 June 2018<br>Event type:   Onsite event (Lisbon, Portugal)  Online  Edit participation                                                                                                    | e event                          |    |                                                         | M                                                                                                    | 20                                                                                                    |
|                                             |                                                                                                    |                                  |    |                                                         |                                                                                                    |                                                                                                    |
|                                             |                                                                                                    |                                  |    |                                                         |                                                                                                    | 7                                                                                                    |

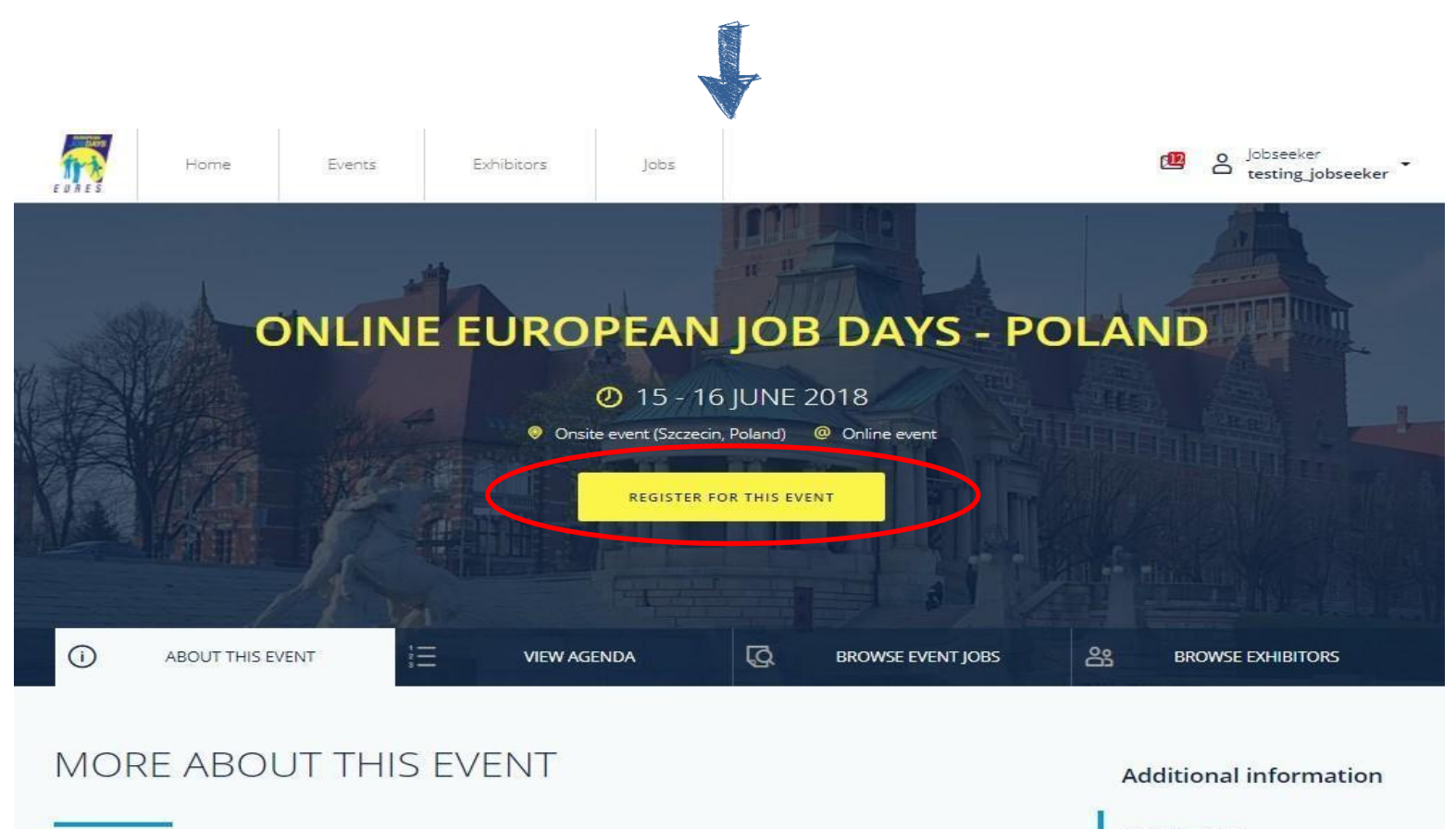

Are you looking for qualified employees from abroad?

Are you looking for job? Do you consider taking a job in another European country?

Check this out and visit Katowice - Kraków On-line Job Day 2017 organised by EURES Poland!

Katowice - Kraków On-line Job Day 2017 is an on-line event which will be held on October 20th, 2017. The main aim of this project is to facilitate contact between Polish jobseekers and European employers. Polish employers interested in employing candidates from abroad and European citizens who think about working in Poland have the possibility to take part in this event.

Regional Labour Offices from Katowice and Kraków organise one common venture called Katowice - Kraków On-line Job Day 2017.

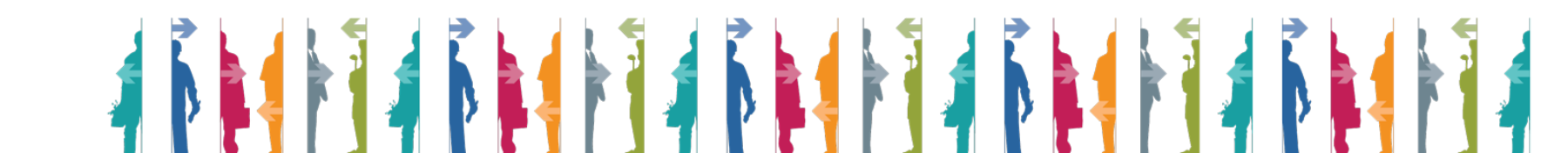

About this event

Information Page (Poland)

#### .1 Esprimere interesse per un espositore

- a. Clicca su "BROWSE EXHIBITORS"
- b. Seleziona un Exhibitor
- c. Clicca sul bottone "EXPRESS INTEREST"

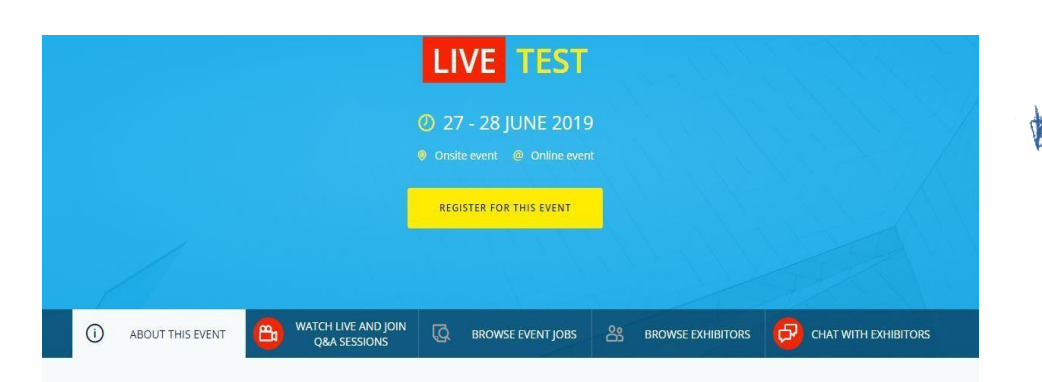

#### More about this event

Integer efficitur lacinia tellus ac lacinia. Nam at felis faculis, tincidunt leo in, ultricies enim. Sed volutpat mauris at ipsum pharetra, blandit egestas erat ullamcorper. Cras condimentum nibh tortor. Morbi egestas augue id urna efficitur venenatis. Ut nec cursus tellus. Nullam in dignissim orci, non tincidunt elit.

**Follow EURES on** 

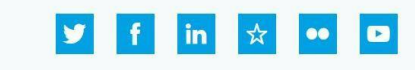

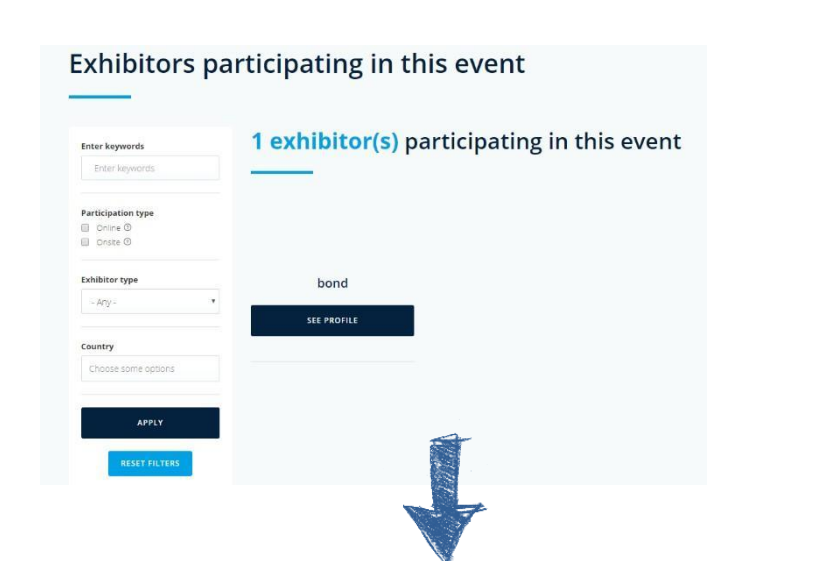

|                                               | bond<br>from: Sweden                                                         |    |
|-----------------------------------------------|------------------------------------------------------------------------------|----|
|                                               |                                                                              |    |
| Organisation details                          | The organisation is registered to participate in the following event(s):     |    |
| Organisation type:                            | Test - 27 June 2019 (Participating: Online)                                  | () |
| Company                                       | EJD training in Ireland - 22 October 2020 (Participating: Online and Onsite) | () |
| Sector:<br>Arts, entertainment and recreation |                                                                              |    |
| Contact details:<br>luuhlkikhik               | kjngkt/tk kk                                                                 |    |

EXPRESS INTEREST

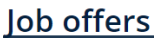

#### Gestione dei colloqui e dell'agenda

- a. Clicca su "My job applications" e su "Interviews"
- b. Clicca su "Accept Invitation" e scegli l'orario del tuo colloquio con gli exhibitor

| IVIY INTERVIEW       | VS                                                                                                    |                                                              |                                                                                                    |                                                                                                    |
|----------------------|----------------------------------------------------------------------------------------------------|--------------------------------------------------------------|----------------------------------------------------------------------------------------------------|----------------------------------------------------------------------------------------------------|
|                      |                                                                                                    |                                                              |                                                                                                    |                                                                                                    |
| My panel             |                                                                                                    | INTERVIEWS                                                   |                                                                                                    | TIMESLOTS                                                                                                    |
| My events            |                                                                                                    |                                                              |                                                                                                    |                                                                                                    |
| Recommended jobs     | Phrase search                                                                                           | ames and descriptions                                        | - Any -                                                                                                    | Ŧ                                                                                                    |
| My job applications  | joe mee, eigenseterri                                                                                   |                                                              |                                                                                                    |                                                                                                    |
| Pick interview times |                                                                                                    |                                                              | APPLY                                                                                                    |                                                                                                    |
| Video tutorials      |                                                                                                    |                                                              |                                                                                                    |                                                                                                    |
| FAQ                  |                                                                                                    |                                                              |                                                                                                    |                                                                                                    |
|                      |                                                                                                    |                                                              |                                                                                                    |                                                                                                    |
|                      | ✓ EJD training                                                                                          | in Strasbourg                                                | for EURES Advisers                                                                                                    |                                                                                                    |
|                      | ✓ EJD training Mot schedule                                                                             | in Strasbourg<br><sup>d</sup>                                | for EURES Advisers                                                                                                    |                                                                                                    |
|                      | V EJD training                                                                                          | in Strasbourg<br>d<br>te (EUROPE/DRUSSELS - CEST)            | for EURES Advisers                                                                                                    | NEXT ACTION(S)                                                                                                    |
|                      | EJD training     Not schedule     STATUS TIM     Applied                                                | in Strasbourg<br>d<br>ne (EUROPE/DRUSSELS - CEST)<br>Not set | for EURES Advisers                                                                                                    | NEXT ACTION(S)<br>Welt for Exhibitor answer                                                                                                    |
|                      | EJD training     Not schedule     STATUS TIM     Applied     Invited                                    | In Strasbourg                                                | for EURES Advisers           jobsceners NAME           Pepe Pótamo           Analytical chemist with expertise in GC-MS           Testing Jobseeker2           Myyja                                                                                  | NEXT ACTION(S)<br>Weit for Exhibitor answer<br>ACCEPT INVITATION                                                                                |
|                      | EJD training     Not schedule     STATUS TIM     Applied     Invited                                    | In Strasbourg                                                | for EURES Advisers                                                                                                    | NEXT ACTION(5)<br>Weit for Exhibitor answer<br>ACCEPT INVITATION<br>ACCEPT INVITATION                                                           |
|                      | EJD training     Not schedule     STATUS TIM     Applied     Invited     Invited     Declined           | In Strasbourg                                                | Pepe Pótamo       Analytical chemist with expertise in GC-MS       Testing Jobseeker2       Myyja       Pepe Pótamo       Myyja                                                                                                    | NERT ACTION(S)<br>Welt for Exhibitor enswer<br>ACCEPT INVITATION<br>ACCEPT INVITATION                                                           |
|                      | EJD training     Not schedule     STATUS TIM     Applied     Invited     Invited     Applied            | In Strasbourg                                                | Image: Pepe Pótamo<br>Analytical chemist with expertise in GC-MS       Pepe Pótamo<br>Analytical chemist with expertise in GC-MS       Testing Jobseeker2<br>Myyjs       Pepe Pótamo<br>Myyja       Pepe Pótamo<br>BARISTI E E PROFESSIONI ASSIMILATE | NOXT ACTION(S)<br>Wait for Exhibitor answer<br>ACCEPT INVITATION<br>ACCEPT INVITATION<br>Wait for Exhibitor answer                              |
|                      | EJD training     Not schedule     STATUS TH     Applied     Invited     Invited     Applied     Applied | In Strasbourg                                                | for EURES Advisers                                                                                                    | NEXT ACTION(5)<br>Welt for Exhibitor answer<br>ACCEPT INVITATION<br>ACCEPT INVITATION<br>Walt for Exhibitor answer<br>Welt for Exhibitor answer |

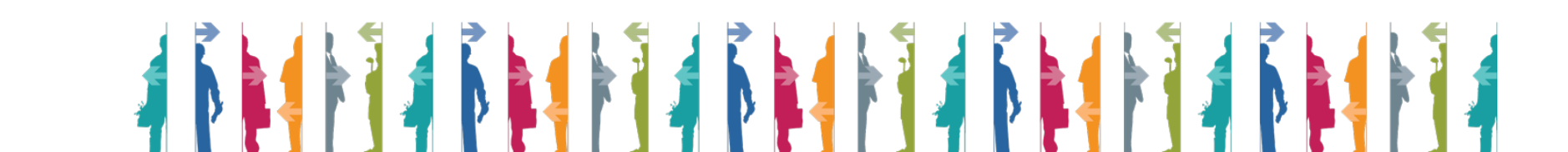

Clicca su "Timeslots" per programmare i tuoi inviti o clicca su "Pick interviews time" in "My Panel" sulla sinistra c. Clicca su "Pick your interview time" per modificare il tuo timeslot

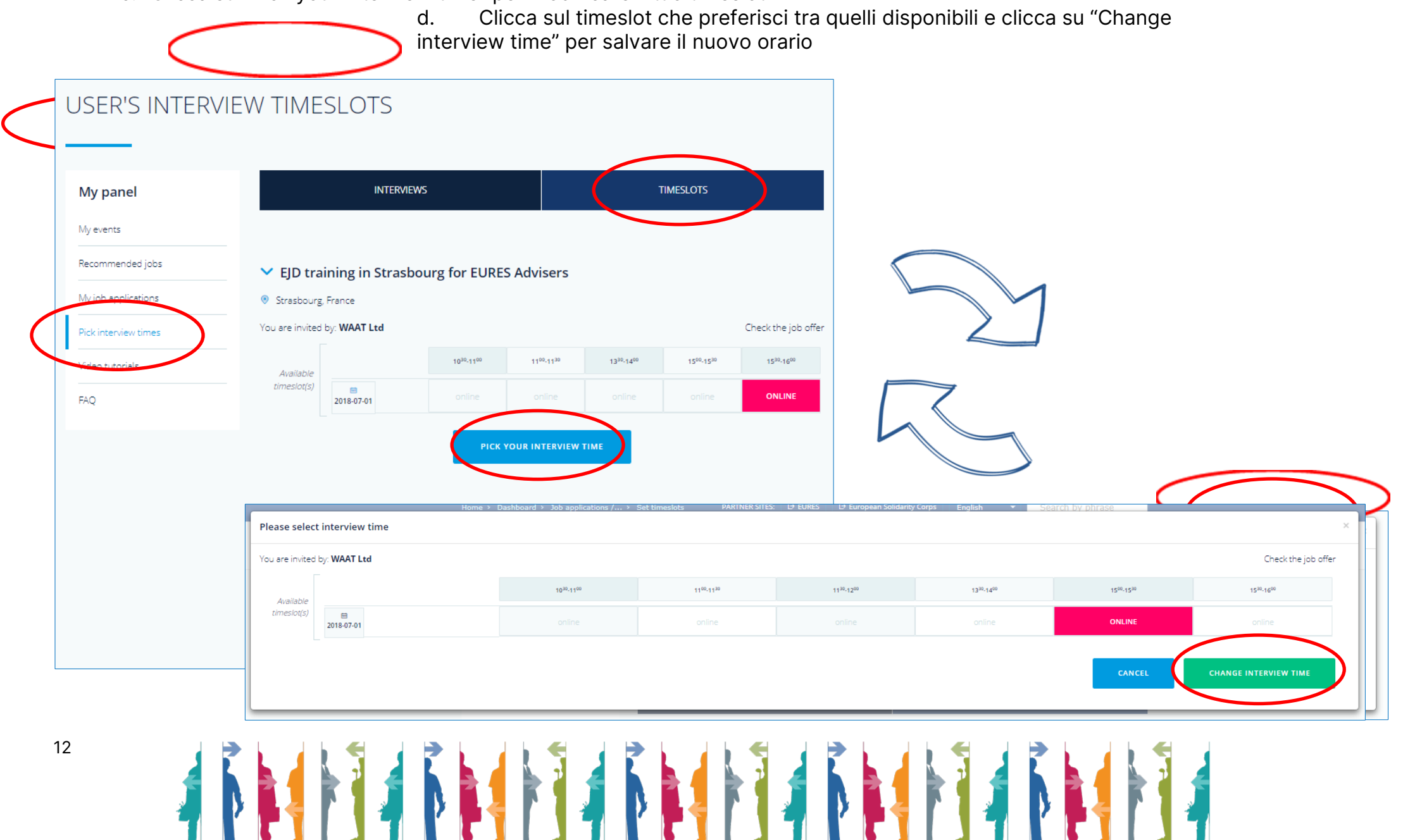

1.8 Lo strumento che si utilizza per i colloqui programmati per il giorno dell'evento è JITSI, incorporato in piattaforma. I candidati possono indicare una serie di canali di comunicazione come, ad esempio Skype, WhatsApp, Facebook Messenger ed altri che possono essere utilizzati durante i collogui di lavoro per i giorni successivi all'evento. (vedi immagine di seguito

| Jobsee | ker Test - contact options                                                                                                    | × |                        |
|--------|----------------------------------------------------------------------------------------------------|---|------------------------|
|        | If you have a job interview scheduled, you need to initiate contact with                                                                   |   | Additional information |
| ()     | the jobseeker by you using one of the communication tools from the list. Please make sure that the tools are switched on / active and that |   |                        |
|        | you are logged in, otherwise you will not be able to make contact.                                                                         |   | cancel meeting         |
| Jobse  | eker's WhatsApp ID: 123123123                                                                                                    |   |                        |
|        |                                                                                                    |   | Additional information |
| Jobse  | eker's FacebookMessanger ID: iddqd.idkfa                                                                                                   |   | CONTACT JOBSEEKER      |
|        |                                                                                                    |   | cancel meeting         |
| Some   | e other contact option                                                                                                    |   |                        |

IL GIORNO DELL'EVENTO è POSSIBILE CHATTARE CON GLI ESPOSITORI TRAMITE JITSI, senza necessità di scaricare nessun programma

Per maggiori informazioni o supporto contatta il tuo Consulente EURES di zona:

https://www.anpal.gov.it/eures

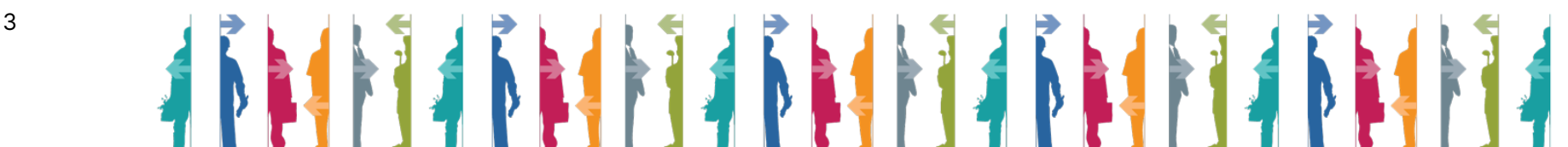

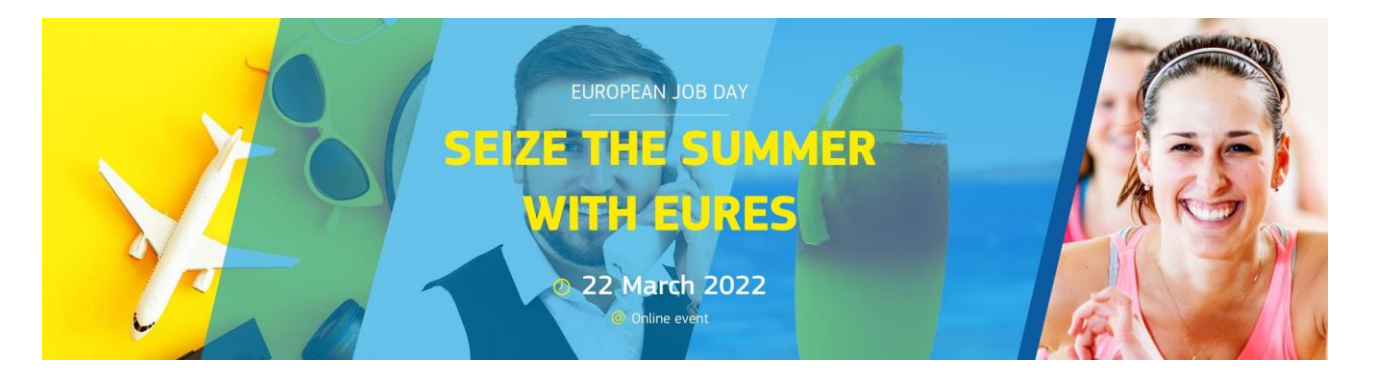

### EURES ITALIA VI INVITA A PARTECIPARE ALLA V EDIZIONE DI SEIZE THE SUMMER WITH EURES 2022 22 marzo 2022 (10.30 -16.30 CET)

www.europeanjobdays.eu/seizethesummer2022

Vuoi lavorare nel campo dello spettacolo, danza, recitazione, fitness, sport o tempo libero con i bambini? Sei qualificato o hai esperienza nel campo del turismo, nell'ospitalità o nella ristorazione? Cerchi un'esperienza all'estero? Vuoi passare la tua estate in una delle destinazioni europee più attraenti e conoscere nuove persone?

#### Dopo una piccola pausa, torna SEIZE THE SUMMER WITH EURES 2022!

Metteremo in contatto candidati da tutti i paesi UE/SEE alla ricerca di un lavoro, con i datori di lavoro di **Italia, Portogallo, Spagna, Francia, Croazia, Malta, Slovenia, Grecia e Cipro** che cercano personale motivato con competenze linguistiche e background, disposto a lavorare durante la stagione estiva 2022.

#### POTRAI DA OGGI STESSO

- Creare un <u>account</u> sulla piattaforma, oppure accedere al tuo <u>account</u>, se già ne possiedi uno, e poi registrarti all'evento <u>Seize the Summer with EURES 2022</u>
- candidarti per le <u>offerte di lavoro</u> presenti in piattaforma
- metterti in contatto con aziende europee e programmare colloqui di lavoro online

#### DURANTE L'EVENTO

- seguire interessanti presentazioni sulla vita e il lavoro nel settore del turismo, in specifici paesi dell'Europa meridionale e magari approfondire le richieste dei datori di lavoro e cosa offrono;
- essere invitato per uno o più colloqui online con i datori di lavoro;
- ricevere una consulenza individuale dal personale EURES sulle condizioni di vita e di lavoro in Croazia, Cipro, Francia, Grecia, Italia, Malta, Portogallo, Slovenia e Spagna, nonché sui programmi di mobilità disponibili.

Partecipare è facile!\_Crea un <u>account</u> o <u>accedi</u> se hai già un account e registrati all'evento

#### LA PARTECIPAZIONE È **GRATUITA**

Lo Staff EURES Italia ha previsto un WEBINAR per supportare i candidati alla migliore partecipazione. Raggiungici il **14 marzo dalle 15.00 alle 16.30** a questo link di MS Teams Fai clic qui per partecipare alla riunione

*Cogli l'estate!* Cogli subito l'occasione per intraprendere una nuova carriera! Non vediamo l'ora di darvi il benvenuto il 22 marzo a Seize the Summer with EURES 2022

> Per info ed assistenza, scrivici a <u>eures.seizethesummer@gmail.com</u> o contatta il <u>consulente EURES</u> a te più vicino

Per qualsiasi ulteriore informazione o approfondimento di specifiche tematiche ci si potrà rivolgere all'EURES Adviser della propria provincia o, in mancanza, al coordinamento regionale all'indirizzo eures@regione.sicilia.it

Dipartimento Regionale del Lavoro Coordinatore regionale Rete EURES - Rosario De Luca Viale Praga 29 - 90146 - Palermo eures@regione.sicilia.it - rdeluca@regione.sicilia.it

Servizio EURES - Evento online "Seize the Summer with EURES 2022" - European Job Days- 22 marzo 2022- Offerte lavoro.-

Affinché se ne dia la più ampia diffusione, si trasmettono le locandine e /o i link relativi all' Evento e alle offerte di lavoro sottoelencate.

Il prossimo 22 marzo, nell'ambito degli European Job Days, si svolgerà la V edizione di Seize the Summer with EURES 2022, dedicata al lavoro stagionale nei settori turismo, ospitalità e ristorazione.

L'evento si svolgerà, dalle ore 10:30 alle ore 16:30, in modalità on line sulla piattaforma www.europeanjobdays.eu/seizethesummer2022

Per partecipare occorre prima creare un <u>account</u> sulla piattaforma, oppure accedere al proprio <u>account</u>, se già se ne possiede uno, e poi registrarsi all'evento <u>Seize the summer 2022</u>. Maggiori info sul sito ANPAL al link: <u>https://bit.ly/3lxPHgw</u>

Si allegano le guide alla registrazione e gli inviti all'evento, scaricabili anche dal sito ANPAL.

EURES ricerca personale stagionale per la Svizzera - ANPAL

https://www.anpal.gov.it/-/eures-ricerca-personale-stagionale-per-la-svizzera 5 aiuto pizzaioli - 5 pizzaioli - 5 comis di sala e 5 chef de partie - 5 aiuto barman - 5 barman - 5 addetti all'accoglienza clienti/responsabili cassa 5 chef de rang, 5 commis de cuisine. Scadenza 15/04/2022

Si ricercano 10 operai specializzati nella riparazione delle carrozzerie auto, per varie località della Finlandia

https://www.anpal.gov.it/-/catena-di-officine-in-finlandia-ricerca-operai-specializzati-prorogadella-scadenza-

scadenza prorogata al 30/04/2022

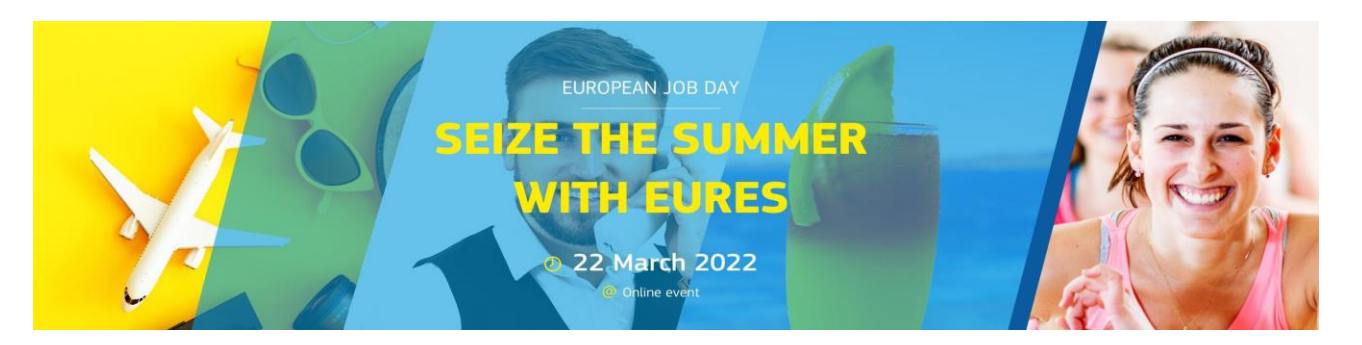

EURES ITALIA VI INVITA A PARTECIPARE ALLA 5° EDIZIONE DI

### SEIZE THE SUMMER WITH EURES!

Martedì, 22 marzo 2022 | 10:30 - 16:30 CET

www.europeanjobdays.eu/seizethesummer2022

Cerca personale da inserire nel suo team per l'estate 2022? Partiamo in anticipo!

Dopo un anno di pausa, siamo tornati con SEIZE THE SUMMER WITH/con EURES!!

Si unisca a noi nella V edizione del nostro European Job Day <u>esclusivamente online</u> dedicato al settore HORECA e Turismo, organizzata da EURES, la rete europea del lavoro, per far incontrare i datori di lavoro di 9 Paesi dell'Europa meridionale (Portogallo, Spagna, Francia, Italia, Grecia, Malta, Cipro, Slovenia e Croazia) con le **persone in cerca di lavoro da tutta Europa**.

Lavori estivi e tirocini saranno l'obiettivo principale, ma saranno benvenuti anche lavori a lungo termine!

#### QUALI PROFILI?

Animatori turistici, camerieri, baristi, cuochi, receptionist e autisti turistici e molti altri profili, sia neolaureati sia con esperienza, con background culturali e competenze linguistiche differenti. L'evento sarà promosso in tutti i Paesi dell'UE/SEE, da nord a sud, da est a ovest. Prevediamo di avere almeno 2.000 partecipanti online che si uniranno a questa edizione di Seize the Summer.

### COME PARTECIPARE?

Crei un account o Acceda se ha già un account. La partecipazione è **gratuita**!

Può, senza lasciare il suo ufficio:

- promuovere le sue posizioni vacanti o tirocini/ programmi per neolaureati in tutta Europa (con particolare attenzione alle lingue/Paesi che le interessano di più)
- avere un profilo espositore che può includere un video per presentare la sua azienda e le sue esigenze di reclutamento
- pianificare e condurre colloqui di reclutamento online individuali con candidati preselezionati
- Intervistare i candidati via chat dal vivo one-to-one con le persone in cerca di lavoro online nel corso della giornata

Sarà a sua disposizione supporto tecnico e assistenza al matching prima, durante e dopo l'evento.

#### REGISTRAZIONI ENTRO L'11 MARZO!

Lo <u>Staff EURES Italia</u> ha previsto un WEBINAR per supportare Aziende e Associazioni di Categoria alla migliore partecipazione. Ci raggiunga il <u>7 marzo dalle 15.00 alle 16.30</u> a questo link di MS Teams Fai clic qui per partecipare alla riunione

Per informazioni: scrivere a @EURESItalyEOJD@anpal.gov.it con i suoi contatti e le sue preferenze.

Le risponderemo con ulteriori dettagli sull'evento.

### SI UNISCA A NOI, LA ASPETTIAMO!

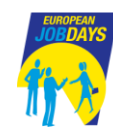